## 功能示例-地理层次维下钻

示例及解析 实现步骤

## 示例及解析

1、概念:地理层次维下钻是在地理维度上的钻取,实现多级(省、市(州)、县(区))地理维度自动下钻和上钻返回效果,获取更深粒度分析。有如下应用:

| 应用                                     | 效果             |  |
|----------------------------------------|----------------|--|
| 应用于地图,可直观实现地理区<br>域的下钻,强调地图中的数据分<br>布。 |                |  |
| 应用于柱图,根据地理维度层次<br>下钻,强调数据。             | 图表1<br>600,000 |  |
|                                        | 500,000        |  |
|                                        | 400,000        |  |
|                                        | 300,000        |  |
|                                        | 200,000        |  |
|                                        |                |  |
|                                        | 0              |  |

2、示例解析:

1)通过钻取可以实现具有地理层次的维度,逐层下钻的效果,每下钻一层生成一个向导页签,点击任意向导页签返回页签所属资源层。

2)示例中通过"区域"钻取到"省份",再从"省份"钻取到"地市",可以查看到不同层级区域的销售额分布情况,另外通过点击向导页签可以上钻返回。

## 实现步骤

本节示例效果基于"northwind"数据源来实现。两个应用实现步骤基本一致,区别在于:应用于柱图时,标记地理维为可选操作;应用于地图时,标记 地理维为必选操作。这里以地图为例进行说明,步骤如下:

1、新建层次。

① 基于"数据模型"新建地理层次结构,详情可参考数据模型-创建地理层次结构

② 基于"自助数据集"新建地理维度,在"表属性区"的空白区的右键菜单中选择新建层次。

A 若是希望在V10版本中继续使用自助数据集 ,则需更新一个授权包含相应数据集的License文件

| 数据连接 数据集 C        | ↓ ⑦ 基础数据集(带新建字段                | :)              |         |      |     |              | 筛选器: 0   +                |
|-------------------|--------------------------------|-----------------|---------|------|-----|--------------|---------------------------|
| northwind         | 订单表                            |                 | 月细表     |      | 产品表 |              | 产品类别表                     |
| mysql-xt          |                                |                 | -       |      |     |              |                           |
| oracle_xt         |                                |                 | R       |      |     |              |                           |
| SCHEMAS DEFAULT ~ |                                |                 |         |      |     |              |                           |
| 表 Q               |                                | 立即刷新            |         |      |     | □ 显示隐藏字段 🔽 🗄 | 显示别名 100 行                |
| <b>田</b> 产品表      | 名称                             | 别名              | 数据类型    | 数据格式 | 可见性 | 脱敏规则         | 元数据                       |
| 产品类别表             | # OrderID2                     | 订单编号2           | INTEGER | 默认值  | ø   |              | northwind.default.default |
| 一 产品类别表的副本        | moducts                        | 产品表             |         |      | 0   |              |                           |
| ☶ 订单表             | # CategoryID                   | 新建目录            | INTEGER | 默认值  | 0   |              | northwind.default.default |
| 订单明细表             | # ProductID2                   | 新建层次            | INTEGER | 默认值  | ø   |              | northwind.default.default |
| <b>田</b> 发货人      | Ab ProductName                 | 新建计算字段          | STRING  | 默认值  | 0   | 请选择          | northwind.default.default |
| I Sheet1          | # ProductID                    | 删除              | INTEGER | 默认值  | 0   |              | northwind.default.default |
| 🏢 mydata          | # SupplierID                   | 发货人编号           | INTEGER | 默认值  | ø   |              | northwind.default.default |
| I 3d_sandiantu    | A <sub>b</sub> QuantityPerUnit | QuantityPerUnit | STRING  | 默认值  | 0   | 请选择          | northwind.default.default |

## 弹出"新建层次"对话框,输入层次名称为"地区"。

| \$新建层》 | <del>ب</del> |   |           | × |
|--------|--------------|---|-----------|---|
| * 名称:  | 地区           |   |           |   |
|        |              | Ę | <b>備定</b> |   |

单击 确定 按钮,列表区增加"地区"层次目录,将"订单表"中的"发货区域"、"发货省份"、"发货城市"字段拖拽到该维层次目录下。 顺序从上至下依次为:"发货区域">"发货省份">"发货城市"。

▲ 地理维度需从大到小排序

| 数据连接 数据集 Q        | 登 基 当 数 据 集 (带 新 建 字 段) |             |         |              |     |              | 筛选器: 0   +               |
|-------------------|-------------------------|-------------|---------|--------------|-----|--------------|--------------------------|
| northwind         | 订单表                     | )— 订单       | 明细表     | <b>)</b> — ; | 产品表 | ()           | 产品类别表                    |
| mysql-xt          |                         | · · · · · · | =       |              |     |              |                          |
| oracle_xt         |                         |             | ×       |              |     |              |                          |
| SCHEMAS DEFAULT ~ |                         |             |         |              |     |              |                          |
| 表 Q               | □ ○ [?] 立即刷新            |             |         |              |     | 📃 显示隐藏字段 🔽 显 | 示别名 100 行                |
| □ 产品表             | 名称                      | 别名          | 数据类型    | 数据格式         | 可见性 | 脱敏规则         | 元数据                      |
| ☶ 产品类别表           | ┣ 维度                    |             |         |              |     |              |                          |
| ☶ 产品类别表的副本        | Scustom1533804474782    | 地区          |         |              | •   |              |                          |
| Ⅲ 订单表             | Ab ShipRegion           | 发货区域        | STRING  | 默认值          | 0   | 请选择          | northwind.default.defaul |
| III 订单明细表         | Ab ShipProvince         | 发货省份        | STRING  | 默认值          | 0   | 请选择          | northwind.default.defaul |
| Ⅲ 发货人             | A <sub>b</sub> ShipCity | 发货城市        | STRING  | 默认值          | •   | 请选择          | northwind.default.defaul |
| E Sheet1          | custom1533804058266     | 时间层次        |         |              | •   |              |                          |
| mydata 📰          | 📚 custom-OrderDate      | 时间维度_OrderD | at      |              | •   |              |                          |
| 📰 3d_sandiantu    | ## OrderDate_Year       | 年           | INTEGER | 默认值          | •   |              |                          |

分别在字段"发货区域"、"发货省份"、"发货城市"的右键菜单中选择 标记地理维度。

| 数据连接数据集 Q         | 🛱 基础数据集 (带新建字段)         |        |         |      |     |            | 筛选器: 0  +                |  |
|-------------------|-------------------------|--------|---------|------|-----|------------|--------------------------|--|
| northwind         | 订单表                     |        | 订单明细表   |      | 产品表 | <b>_</b>   | 产品类别表                    |  |
| mysql-xt          |                         |        | 顾客表     |      |     |            |                          |  |
|                   |                         |        |         |      |     |            |                          |  |
| SCHEMAS DEFAULT V |                         |        |         |      |     |            |                          |  |
| 表 Q               |                         | 刷新     |         |      |     | 📃 显示隐藏字段 🔽 | 显示别名 100 行               |  |
| ☶ 产品表             | 名称                      | 别名     | 数据类型    | 数据格式 | 可见性 | 脱敏规则       | 元数据                      |  |
| ➡ 产品类别表           | ■ <sup>维度</sup> 地理维标记图标 |        |         |      |     |            |                          |  |
| 产品类别表的副本          | 📚 custom1533804474782   | 地区     |         |      | 0   |            |                          |  |
| <b>田</b> 订单表      | Ab ShipRegion           |        | STRING  | 默认值  | 0   | 请选择        | northwind.default.defaul |  |
| III 订单明细表         | ShipProvince            | 新建目录   | STRING  | 默认值  | 0   | 请选择        | northwind.default.defaul |  |
| ☶ 发货人             | ShipCity                | 新建层次   | STRING  | 默认值  | 0   | 请选择        | northwind.default.defaul |  |
| E Sheet1          | custom1533804058266     | 新建计算子段 | 新建计具子段  |      |     | 0          |                          |  |
| 🏢 mydata          | 📚 custom-OrderDate      | 你心地理细度 | erDat   |      | 0   |            |                          |  |
| ⊞ 3d_sandiantu    | ## OrderDate_Year       | 年      | INTEGER | 默认值  | 0   |            |                          |  |

③ 基于"自助数据集"在"仪表盘"中创建地理维度,请参考选择数据来源章节。

2、新建仪表盘。在 智能配图 下选择 地图,再把地理维层次中的"发货省份"字段拖动到"行区",把"销售额"字段拖动到"颜色"标记项,作如 下地图:

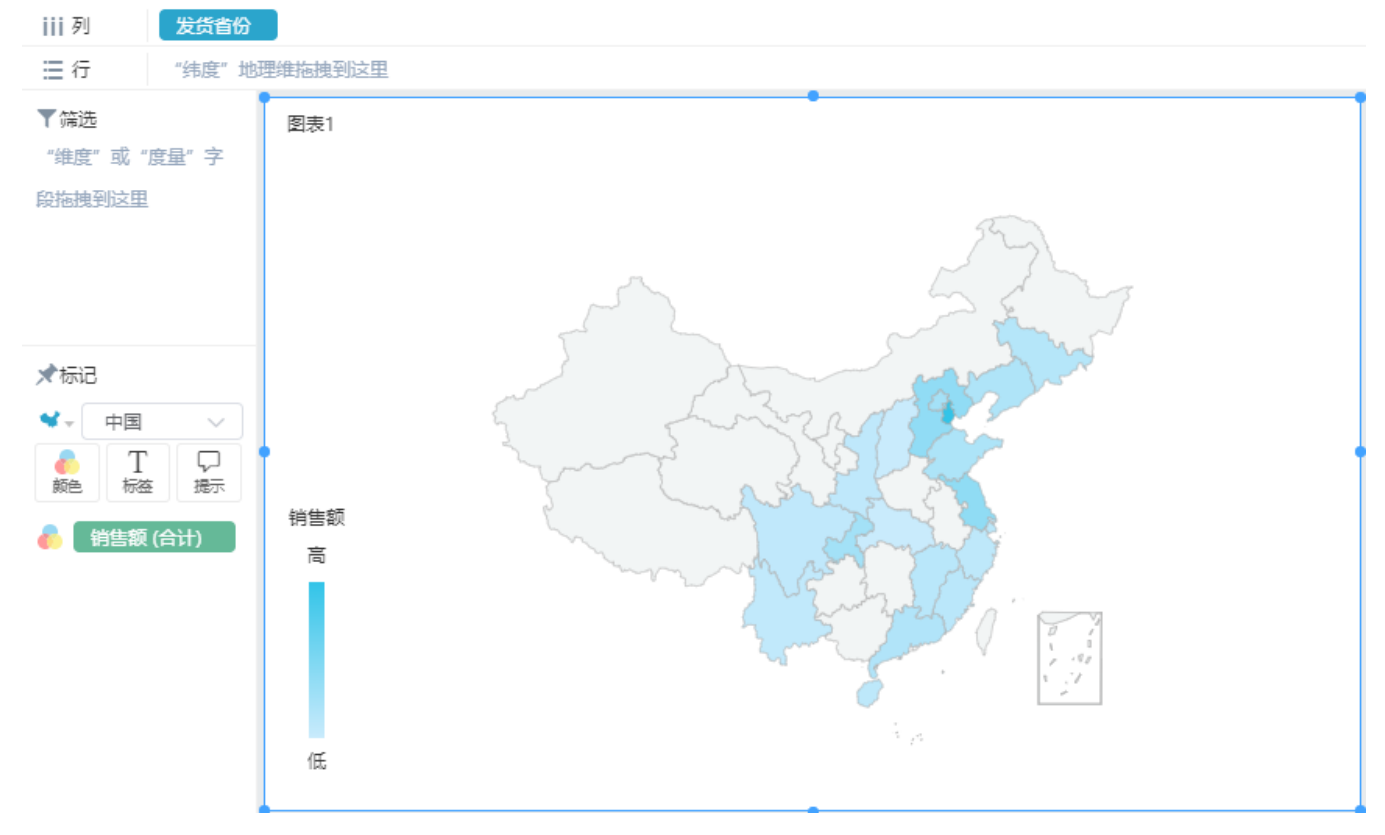

3、点击"四川省",自动下钻到"四川省"的省份地图。也可点击"向导页签"中的 **返回** 按钮实现上钻。

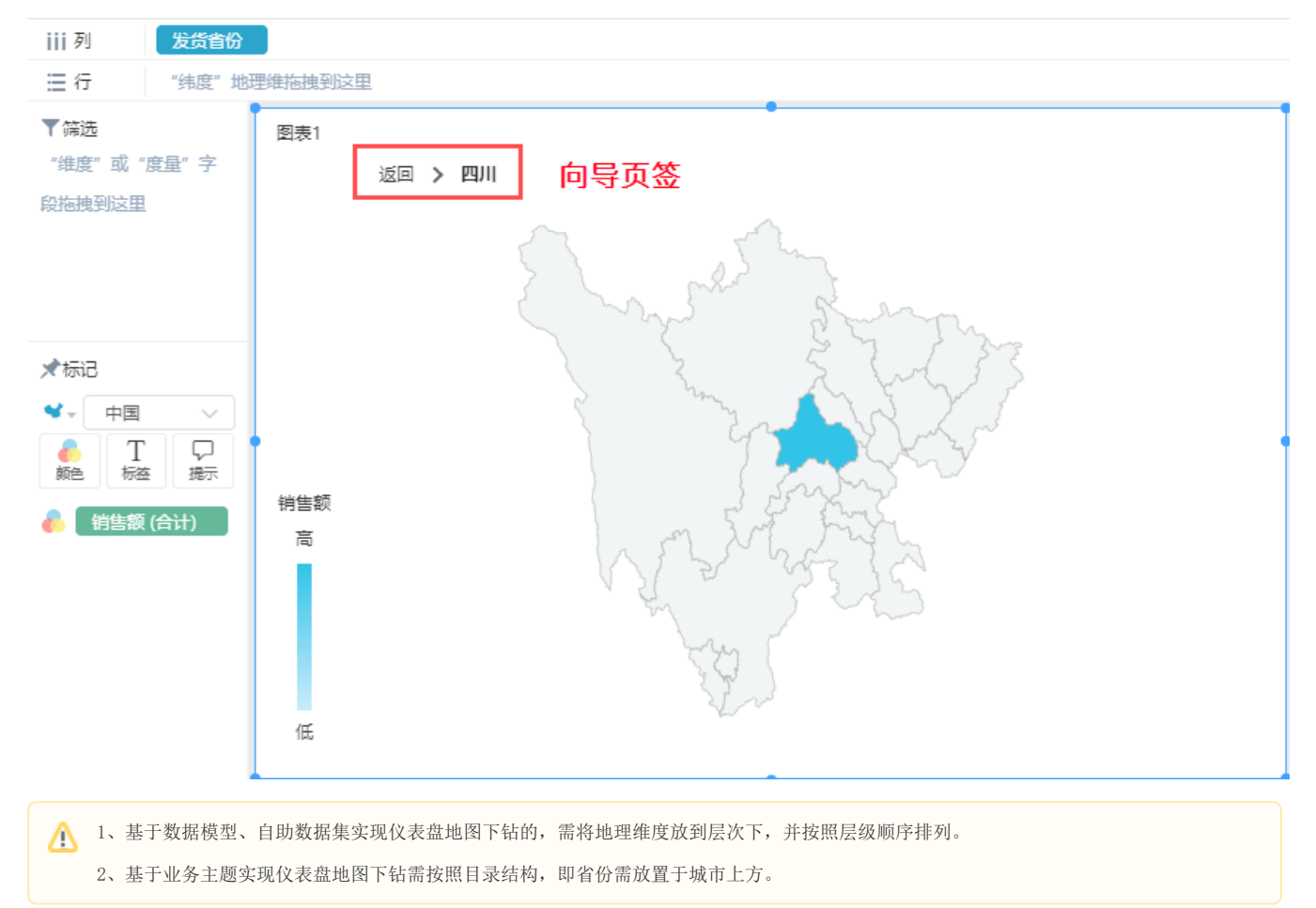

⚠